## 臺泥資訊遠端支援軟體(內、外網)環境

## 下載網址(擇一下載即可):

1. http://www.tcci.com.tw/tw/toolbox.html

2. https://get.teamviewer.com/tcci-service

## 1. 點入網站後,自動會下載

| $\leftarrow \rightarrow \mathbf{C}  \mathbf{\hat{o}}  \mathbf{\hat{e}}  \text{get.teamviewer.com/tcci-service}$ |          |                         |                                  |           |           |
|----------------------------------------------------------------------------------------------------|----------|-------------------------|----------------------------------|-----------|-----------|
| → 台灣水泥 🔒 內部系統                                                                                                   | 🔒 台泥客服系統 | 🔒 台泥資訊帳號管理              | 🔒 台泥資訊客服系統                       | 🔒 集團通訊錄 - | 🔒 內控系統-首頁 |
|                                                                                                    |          | 🚺 臺泥資訊                  |                                  |           |           |
|                                                                                                    |          |                         | wer                              |           |           |
|                                                                                                    |          | 正在載入T<br>尚未載入?請重        | eamViewer中<br>試一次                |           |           |
|                                                                                                    |          | 使用下列方式加入:<br>聯絡.法律注意事項. | 較早版本<br>版權資訊 . <b>www.teamvi</b> | ewer.com  |           |

## 2. 下載軟件後,執行 如為壓縮檔,請解壓縮後執行

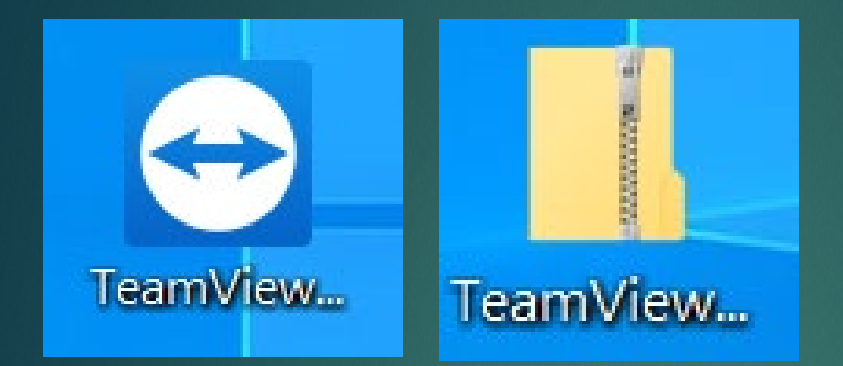

3. 提供您的ID及隨機密碼 給 台訊客服 即可獲得遠端支援服務

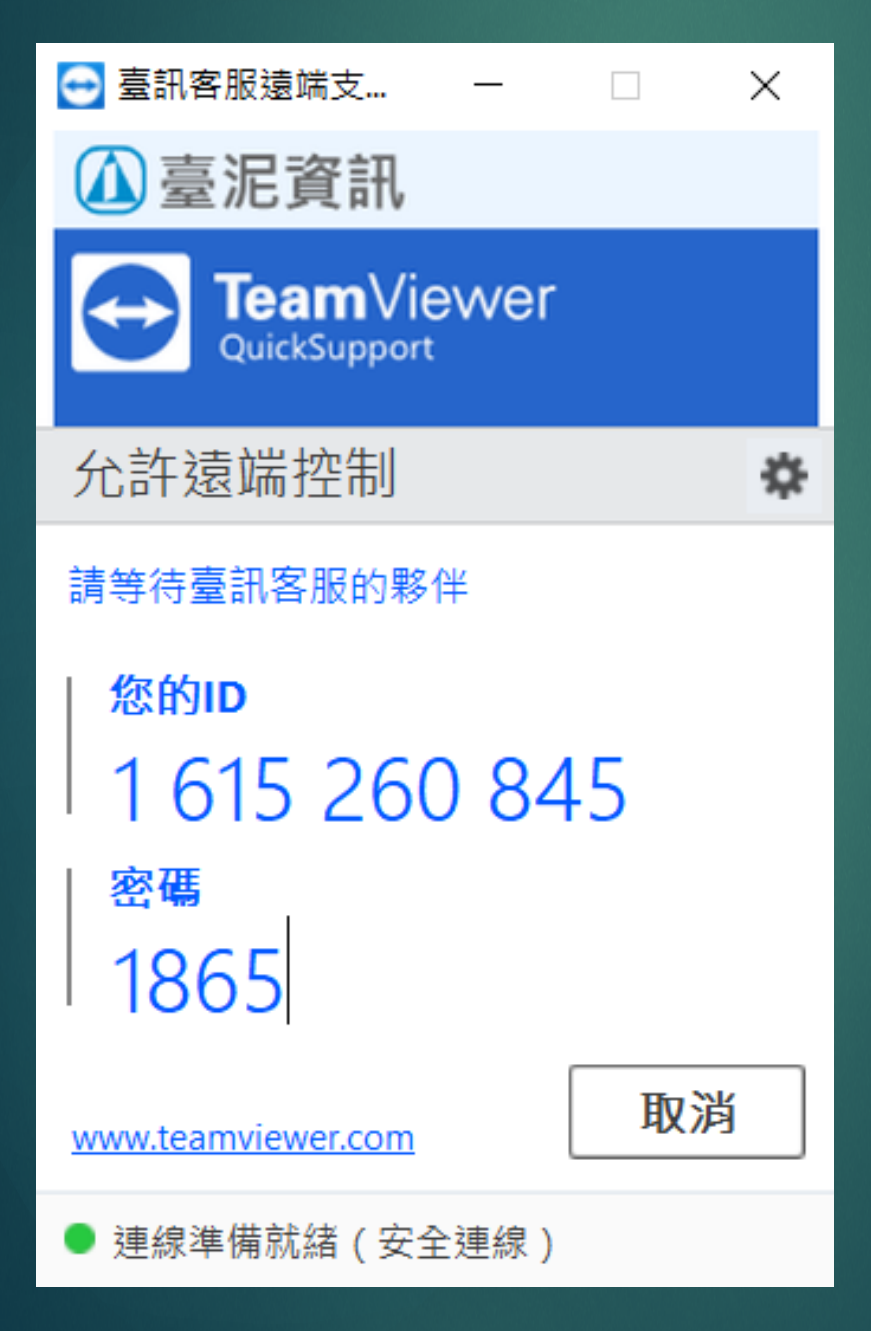